# คู่มือการใช้งาน E-service สำหรับ<mark>ประชาชน</mark>

# (E-service User Manual)

องค์การบริหารส่วนตำบลเมืองยาง อำเภอชำนิ จังหวัดบุรีรัมย์

#### คู่มือการใช้งาน E-service สำหรับประชาชน

- 1. เปิดโปรแกรม Browser
- 2. เข้า URL ของ อบต.เมืองยาง ที่ลงท้ายด้วย www.my.go.th
- 3. ระบบจะแสดงให้กดเข้าสู่เว็บไซต์ คลิกที่ "เข้าสู่เว็บไซต์"

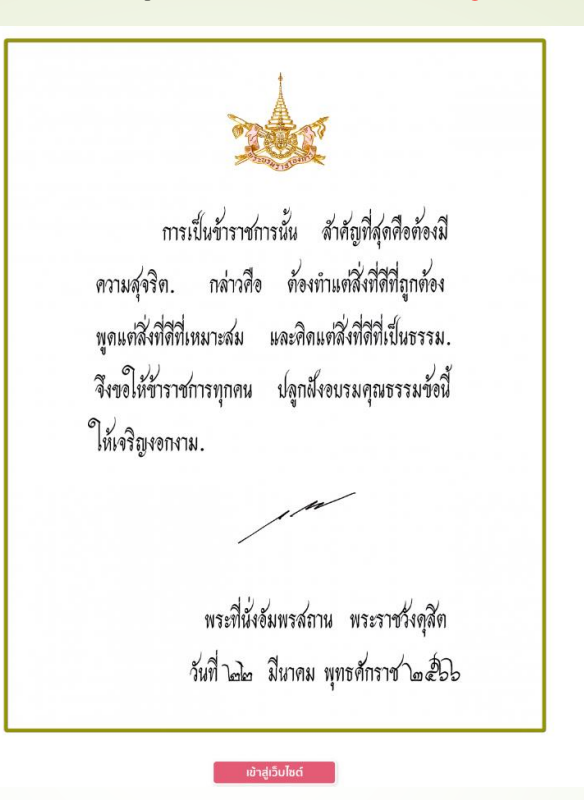

4.ระบบจะแสดงหน้าแรกของเว็บไซต์ของหน่วยงาน

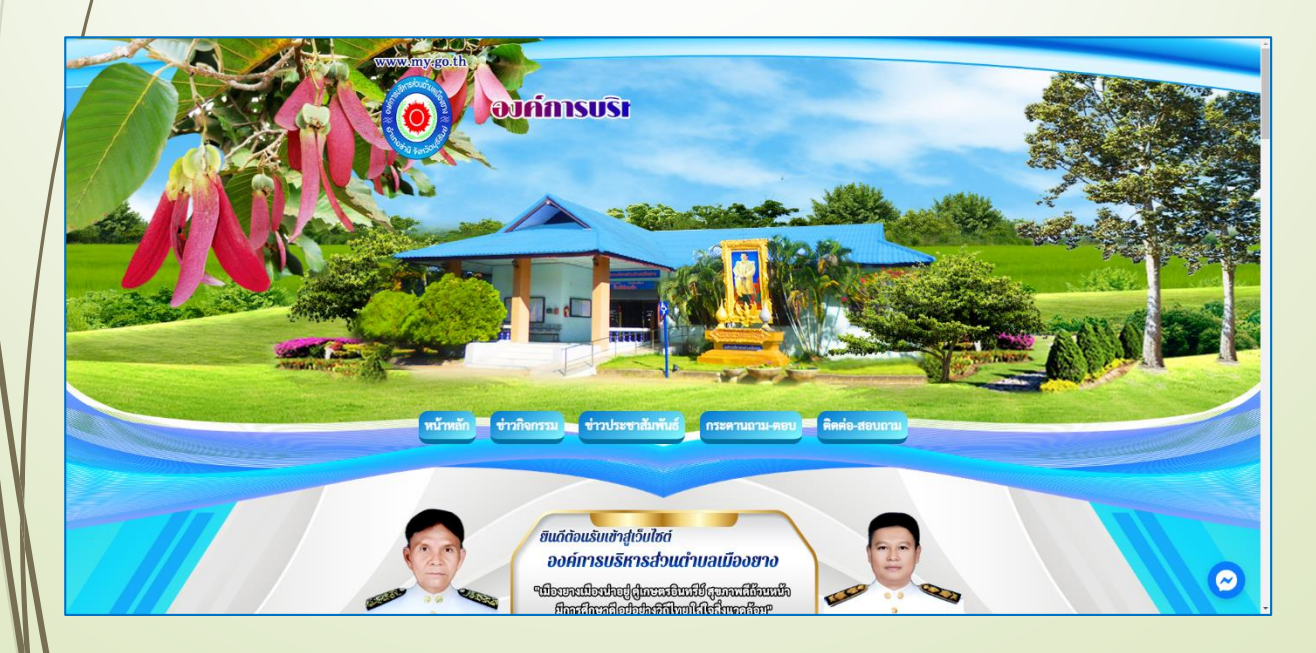

## คู่มือการใช้งาน E-service สำหรับประชาชน 5. ไปที่หัวข้อ "E service" อยู่ด้านขวาของหน้าจอ

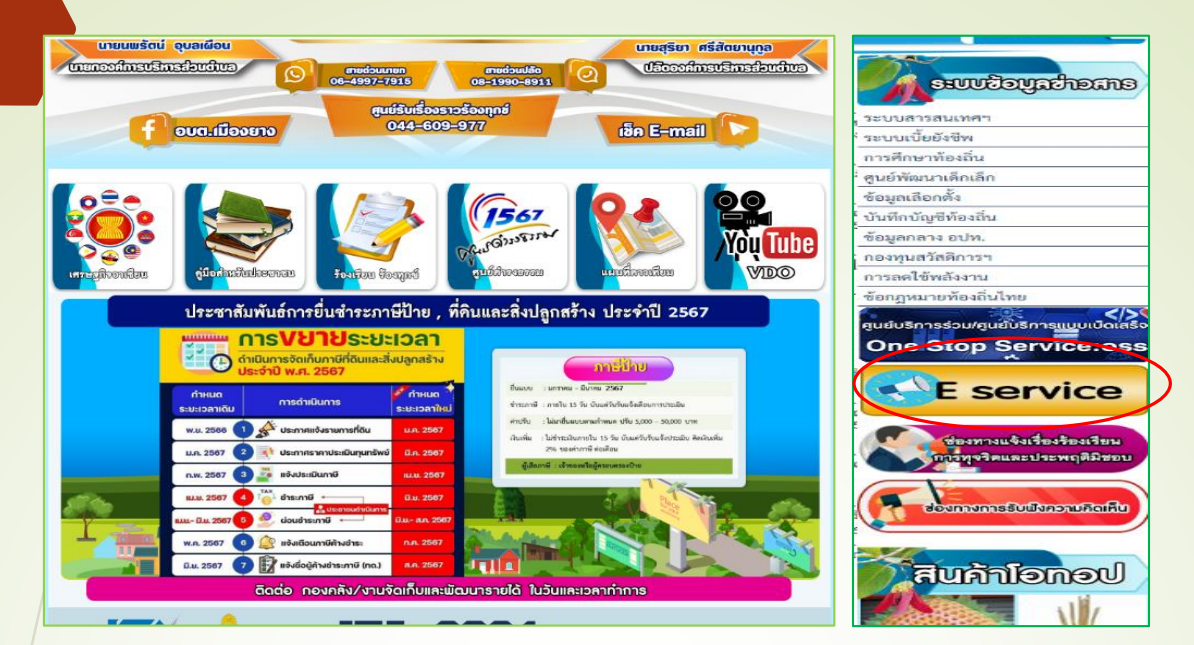

## 6.กุดที่หัวข้อ "E-service"

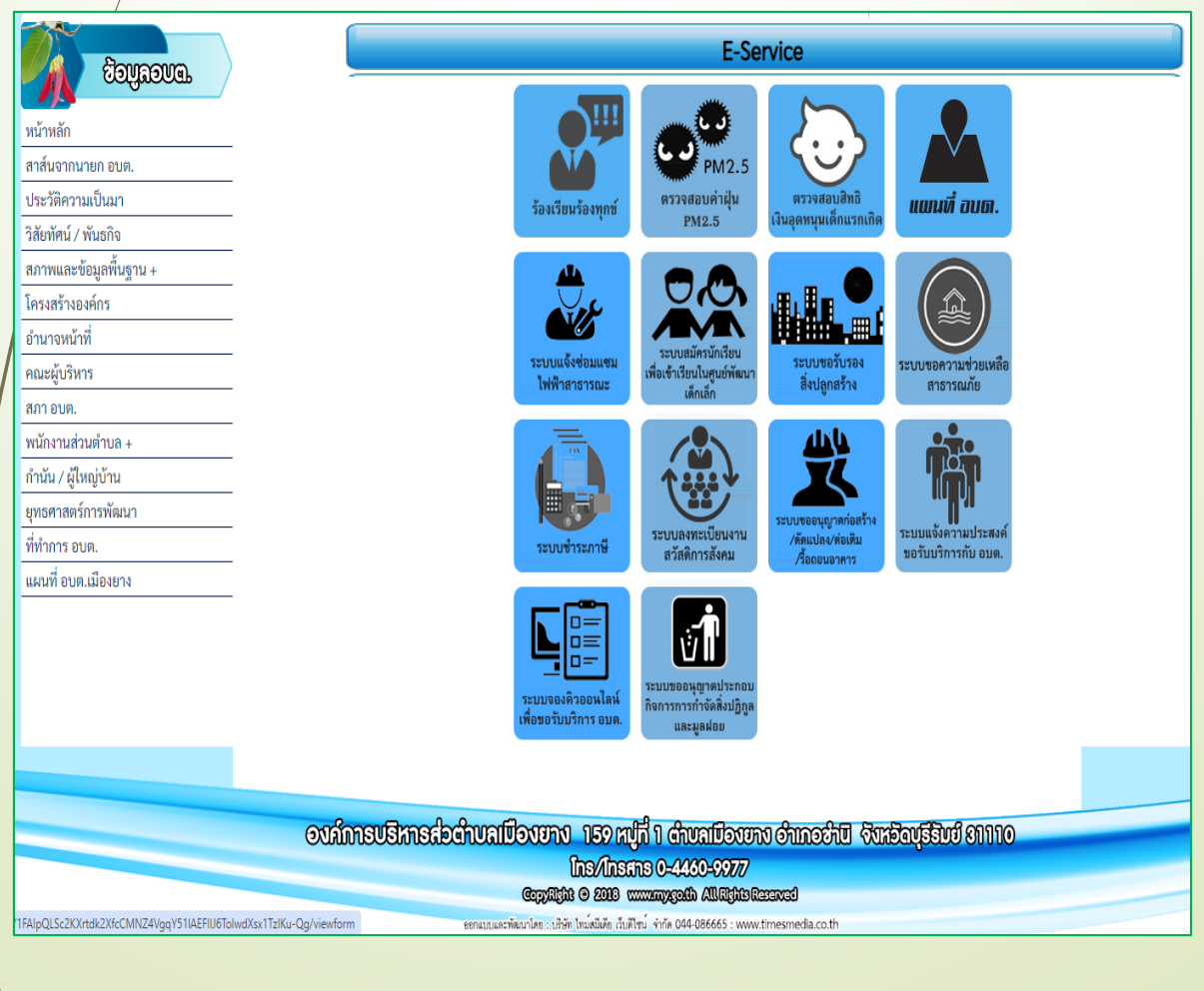

### คู่มือการใช้งาน E-service สำหรับประชาชน

8. กรอกข้อมูลต่างๆ และระบุโดยการเลือกเรื่องที่จะขอรับบริการจากหน่วยงาน

olwdXsx1TzIKu-Qg/viewform

#### ระบบสมัครนักเรียนเพื่อเข้าเรียนในศูนย์พัฒนา เด็กเล็กของ อบต.เมืองยาง อ.ชำนิ จ.บุรีรัมย์

โปรดกรอกข้อมูลที่เป็นข้อความจริงและครบถ้วน เพื่อสะดวกต่อการดำเนินงานและการติดต่อกลับของ เจ้าหน้าที่

สามรถติตต่อผู้ดูแลระบบของหน่อยงานได้ทุกวัน (ไม่เว้นวันหยุดราชการ) นางสาวไพรัตน์ คงสืบชาติ ตำแหน่ง รองปลัดองค์การบริหารส่นตำบลเมืองยาง โทร.0973097958

้ลงชื่อเข้าใช้ Googleเพื่อบันทึกการแก้ไข ดูข้อมูลเพิ่มเติม

\* ระบุว่าเป็นคำถามที่จำเป็น

คำนำหน้าชื่อผู้ปกครอง \*

🔵 นาย

🔵 นาง

🔵 นางสาว

ชื่อ-สกุลผู้ปกครอง \*

ศำตอบของคุณ

### คู่มือการใช้งาน E-service สำหรับประชาชน

9. เมื่อกรอกข้อมูลครบแล้วให้กดที่ "ส่ง" เป็นอันเสร็จสิ้น

vdXsx1TzIKu-Qg/viewforr

คำนำหน้าชื่อผู้ปกครอง \*

นาย
นาง
นางสาว

ชื่อ-สกุลผู้ปกครอง \* ศาคอบของคุณ

เลขบัตรประจำตัวประชาชนผู้ปกครอง \*

ศาตอบของคุณ

อายุผู้ปกครอง \*

ศาตอบของคุณ

อยู่บ้านเลขที่ \*

ศาตอบของคุณ

หมู่ที่ \*

โปรดระบุชื่อบุตรหลานของท่านที่สมัครเข้าเรียน \*

คำตอบของคุณ

้โปรดเลือกศูนย์พัฒนาเด็กเล็กที่สมัครเข้าเรียน \*

- 🔘 ศูนย์พัฒนาเด็กเล็ก อบต.เมืองยาง
- 🔘 ศูนย์พัฒนาเด็กเล็กบ้านโคกขามโนนสมบูรณ์

วันที่สมัครเข้าเรียน \*

วันที่

วว/ดด/ปปปป 🗖

ข้อเสนอแนะ \*

ศำตอบของคุณ

ส่ง

ล้างแบบฟอร์ม